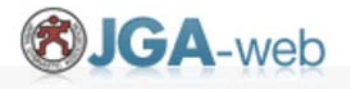

### ※先着順の定員制となります。定員に達していても入力ができる状態になっております。 申込ができたからといって必ずしも更新研修に参加いただけるわけではございませんのでご注意下さい。

## 申込プレビュー

| 参加日選択                      |                                      |
|----------------------------|--------------------------------------|
| <mark>必須</mark> は必須入力項目です。 |                                      |
| 受講ポイント                     | ポイントは付与しません                          |
| 希望参加日 <mark>必須</mark>      | 参加上限日数:1日<br>☐ 12月02日<br>すべて選択 すべて解除 |

| 入力項目                                        |                                                         |
|---------------------------------------------|---------------------------------------------------------|
| <mark>必須</mark> は必須入力項目です。                  |                                                         |
| 公認コーチ登録番号 必須                                | 日本スポーツ協会公認コーチ登録番号を正しく書いて下さい。7桁                          |
| 公認コーチ資格有効期限 必須                              | 有効期限を正しく書いて下さい                                          |
| 携帯番号(例:半角数字 090-0000-0000)                  |                                                         |
| メールアドレス(全角、半角に注意してくださ<br>い) <mark>必須</mark> | 参加いただける場合、受け取れるメールアドレスを書いて下さい。<br>エラーで戻ってきた場合の責任は負えません。 |
|                                             | @は半角で書いて下さい。                                            |

© JAPAN GYMNASTIC ASSOCIATION ALL RIGHTS RESERVED.

## 申込画面までの手順は次のページから ↓ ↓

# **③JGA-web** (日本体操協会 会員登録管理システム) 講習・研修会管理システム申込者向けガイド(2016/11/11版)

## ■講習・研修会申込について

- 本書は、個人会員自身で講習・研修会に申込するためのガイドです。
- インターネットに接続されたパソコンとメールアドレスをご用意ください。
- https://jga-web.jp/ にアクセスしてください。日本協会ホームページからもリンクされます。
- マイページ上より講習・研修会の申込が行えます。
   講習・研修会を受講するには審判管理に所属する必要があります。

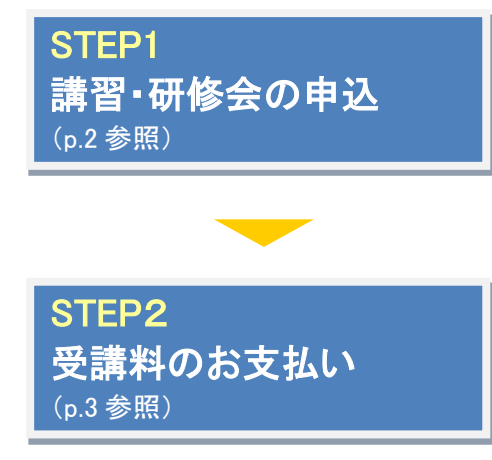

メンバーマイページより講習・研修会へ申し込みます。 (講習・研修会の内容や日程を確認して下さい。) 申し込み後、請求書が発行されます(支払いが必要な場合のみ)

「2023新体操海外コーチ招聘合宿視察」に関しては、 申込締切後、視察参加いただける方へ銀行振込先を連絡いたします。

## STEP1:講習・研修会の申込

※登録情報を最新の住所・連絡先に更新の上でお申し込みください。

①JGA-web トップページの【個人会員 TOP】をクリ ック。

#### 2個人 ID とパスワードを入力して「ログイン」をク リック。

登録担当者 登録担当者ログイン・ はこちら。 → 登録担当者TOP

close 🛙

| (公財)日本体操協会 会員登録管理システム                                                                                                  |                                  |     | 個人会員TOP                                                                                                    |
|----------------------------------------------------------------------------------------------------|----------------------------------|-----|----------------------------------------------------------------------------------------------------|
| お知らせ                                                                                                    | 登録担当者                            |     | 個人会員ログイン                                                                                                    |
| 2010/02/16 ???【開発用環境です】                                                                                                | →登録担当者TOP                        |     | すでに登録された方は、個人IDとバスワードを入力してください。                                                                                   |
| (6) などは 6月90月9年1月9月 し 10 (1) ま 9 。 (1) (2) (2) (3) (3) (3) (3) (3) (3) (3) (3) (3) (3                                  | 登録担当者のログイン 新規登録<br>はこちらです。       |     | 個人ID                                                                                                    |
| 104-14-16 残得温佐行人。                                                                                                    |                                  |     | パスワード                                                                                                    |
|                                                                                                    | →個人会員TOP                         |     | (DŐ4)                                                                                                    |
| <u> 生活史研究の意味中認られて、指導者の</u> 登録を行った方はコチラをご覧ください。                                                                         | 第1会員のログム 新規登録は<br>こ本を 7月         |     | 現在平成28年度の支援を対け付けております。                                                                                            |
| (1) なき事時後の受給手続きせいにいてからし、加賀田(水)の日、海利、一郎(大特地)省日田)(2012年2日2日再時)                                                           |                                  |     |                                                                                                    |
| <u> 年度大和後少支援士務として「「1540度」の認知体験」報告、新学校に設定していた。</u> (2013年3月29日文和)  前年間にJG4役員、加盟団体役員、審判(前々年度登録者も含む)、一般体操指導員の登録を行った方はコチラを | よくある質問                           |     | →個人IDをお忘れの方はこちら                                                                                                   |
| ご覧ください。                                                                                                    | よくある質問はこちらで確認できま                 | /   | <ul> <li>→ バスワードをお忘れの方はこちら</li> <li>→ メールアドレスが設定されていない方はこちら</li> </ul>                                            |
| <u>所展団体登録ガイド</u> (2013年3月25日更新)                                                                                        | J.                               |     |                                                                                                    |
| 本年間こ初めて日本体換協会へ所屬団体を登録する方(所屬団体IDおよび所屬団体登録担当者IDをお持ちでな<br>い方)はコチラをご覧ください。                                                 | QR3-F                            |     | 新規登録                                                                                                    |
|                                                                                                    | 携帯でアクセスするには以下のQR<br>コードをご利用ください。 |     | 新たに登録される方は、新規登録ボタンを押してください。<br>する「新規登録する方は、新規登録ボタンを押してください。                                                       |
| ■ハーニョンコート・ションコンコート・ションコンコーン・ ・・・・・・・・・・・・・・・・・・・・・・・・・・・・・・・・                                                          |                                  |     | 9 CICHINABANU CIBALEZAURU CUNODIAL この形成宣却小ジンを押せない CULさい。<br>このボダンから追加登録を行なうと二重登録となります。故意の二重登録やその悪用はペナルティの対象となります。 |
|                                                                                                    |                                  | J I |                                                                                                    |

### ③マイページの【登録内容の確認/変更】をクリック。

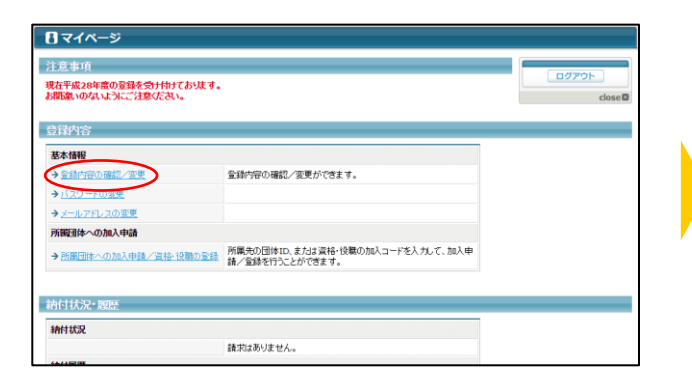

#### ④ページ下部の「登録内容の変更」ボタンをクリッ ク メンバーID、バスワードの問い合わせを行った場合、通知 それ以外のメールは、本メールアドレスには届きません。 メールアドレス(予備) 1生別 生年月日 男性 1970-01-01 (昭和45年)

| 확新(小時点) 44歳 (日日本) 44歳 (日日本) 44, (日日本) 44, (日日本) 44, (日日本) 44, (日日本) 44, (日日本) 44, (日日本) 44, (日日本) 44, (日日本) 44, (日日本) 44, (日日本) 44, (日日本) 44, (日日本) 44, (日日本) 44, (日日本) 44, (日日本) 44, (日日本) 44, |               |                                |          |
|----------------------------------------------------------------------------------------------------|---------------|--------------------------------|----------|
| 旧2時二一ド                                                                                                    | 年齢(4/1時点)     | 46歳                            |          |
| 日本非常会社場合2016年9<br>電話番号100221<br>電話番号100221<br>電話番号100221<br>電話番号10021111111<br>電話番号2<br>日本100221<br>電話番号10021111111<br>電話番号2<br>単位<br>電話番号10021111111<br>電話番号2<br>電話番号10021111111<br>電話番号2<br>電話番号10021111111<br>電話番号2<br>電話番号100221<br>電話番号100221<br>電話番号10021<br>電話番号10021<br>電話<br>電話<br>電話<br>電話<br>電話<br>電話<br>電話<br>電話<br>電話<br>電話                                                                                                    | 旧登録コード        |                                |          |
| 戦振毎910時期 携帯<br>電振毎91<br>ない<br>ない<br>ない<br>ない<br>ない<br>ない<br>ない<br>な                                                                                                    | 日本体育協会指導者登録番号 |                                |          |
| 電話毎91 0901111111<br>電話毎92<br>FAX 0<br>好便毎9 112-0001<br>位所 東京社文型E位U 1-1-1<br>登録内容の変更<br>→ 1ペペールに置む                                                                                                    | 電話番号1の種類      | 携帯                             |          |
| 電話毎92<br>FAX<br>参描毎9 112-0001<br>使所 東京和文学区日山 1-1-1<br>全語が守留変更度<br>登録内容の変更<br>サコイベール工度を<br>COペーシの思想                                                                                                    | 電話番号1         | 09011111111                    |          |
| FAX FAX 12:0001<br>銀焼雪号 11:0001<br>低所 東京和文型区白山:1-1<br>全路内容文実展歴 起い(金が学用)日本140(10/18:11:107)<br>                                                                                                    | 電話醫号2         |                                |          |
| 新作業与 112-0001<br>住所 東京和文学区白山 1-1-1<br>登録作学変変現度 記(日本1-10) [18:11:07)<br>● 注べべールに開る<br>● ごべべールに開る                                                                                                    | FAX           |                                |          |
| 住所 東京和公室区白山 1-1-1<br>登録何容公東風電 とり(単分学取り目2-0-14(0)/05 18:11:07)、<br>登録内容の支更<br>▶→-/<>→-/<                                                                                                    | 郵便番号          | 112-0001                       |          |
| 登録竹容変変構度<br>登録内容の変更<br>→ ユイベーホ(変合)                                                                                                    | 住所            | 東京都文京区白山 1-1-1                 |          |
| ②録件容の支支                                                                                                    | 登録内容変更履歴      | あり(最終更新日時:2016/10/18 18:11:07) |          |
| このページの先輩                                                                                                    | → マイペーシェ戻る    | 意味が含め変更                        |          |
|                                                                                                    |               |                                | このページの先足 |

#### 5登録情報を修正し「確認画面へ進む」をクリック。 ※必ず郵便番号・住所もご登録ください。

| 電話番号1の種類 参須                        | ◎自宅 ●携帯 ◎動務先                                                       |
|------------------------------------|--------------------------------------------------------------------|
| 電話醫号1 👌 🌆                          | 半時版字(日本要です)<br>0501111111<br>(1900312341234                        |
| 電話番号2                              | 半角数字(-12不要です)<br>(形00312341234                                     |
| FAX                                | 半角数字(-は不要です)<br>(約00312341234                                      |
| 郵便番号                               | 112 - 0001<br>初始<br>(別 150-0041                                    |
| 住所(市区観測村)                          | 全角150次平均的<br>陳京教文序区合山<br>(杉) 東京教小会区神南                              |
| 住所(丁目•番地)                          | 全角50文字以内<br>毎地の機, jnit [無価地止入力して (/とさい。<br>1-1-1<br>(90) 1 - 1 - 1 |
| 住所(建物名、部屋番号、姓が表札と違う場合<br>「○○様方」など) | 全角100文字以内<br>(80) 网纪念体育会館5F                                        |
| <b>+</b> 7                         | シセル 確認画面へ進む                                                        |

## 6内容を確認し、「確定する」をクリック。

※続けて講習会の申し込みに進みます。

| メールアドレス(予備)                                       | メンバーID、バスワードの問い合わせを行った場合、通知メールが送信されます。<br>それ以外のメールは、本メールアドレスには届きません。 |  |
|---------------------------------------------------|----------------------------------------------------------------------|--|
| 性別                                                | 男性                                                                   |  |
| £年月日                                              | 1970/01/01                                                           |  |
| 日登録コード                                            |                                                                      |  |
| 日本体育協会指導者登録番                                      | 1号                                                                   |  |
| 電話番号1の種類                                          | 拼带                                                                   |  |
| 截話番号1                                             | 09011111111                                                          |  |
| 截話番号2                                             |                                                                      |  |
| AX                                                |                                                                      |  |
| 郎便醫号                                              | 112-0001                                                             |  |
| 住所                                                | 東京都文京区白山 1-1-1                                                       |  |
| :記の内容でよろしいですか<br>ろしければ「確定する」ボタン<br>」容を検正する場合は「人力」 | 2<br>2時、てだあい。<br>画面に戻る」ボタッを得してびさい。<br>入力画面に戻る<br>健定する                |  |
|                                                   | $\sim$                                                               |  |
|                                                   |                                                                      |  |

注説明資料中の画面の仕様は実際の登録画面と異なる場合があります。

## ⑦マイページ上の【講習・研修会一覧】をクリック。

| 講習·研修会一覧·展歴                       |                       |  |
|-----------------------------------|-----------------------|--|
| →講習·研修会一覧                         | 講習・研修会の申込などが行えます。     |  |
| →請習・研修会申込履歴                       | 過去に申込した講習・研修会が閲覧できます。 |  |
| 講習·研修会受講科                         |                       |  |
| → 納付状況の確認                         | 請求はありません。             |  |
| → 結付履歴の確認(PDF領収書)                 | お支払いの履歴はありません。        |  |
|                                   |                       |  |
|                                   |                       |  |
| 大会申込                              |                       |  |
| 大会申込 大会参加履歴                       |                       |  |
| 大会申込<br>大会参加履歴<br>→ <u>大会参加履歴</u> |                       |  |

⑧申し込み可能な講習・研修会一覧から参加した い講習・研修会を選択し「申込」をクリック。

| D  | ANE BI | 名称     | 主智 | 開催地 | 受付期間                                              | 開催日程                                               | 要項   | 申込 | A DOLLETING                                          |
|----|--------|--------|----|-----|---------------------------------------------------|----------------------------------------------------|------|----|------------------------------------------------------|
| 12 | 義成績習会  | テスト講習会 | 看利 | 大阪  | 2016-10-07<br>~~~~~~~~~~~~~~~~~~~~~~~~~~~~~~~~~~~ | 2016-10-18<br>~~~~~~~~~~~~~~~~~~~~~~~~~~~~~~~~~~~~ | (    | 申込 | → 統付部況の確認へ<br>→ 統付部況の確認へ<br>→ 統付部況の確認へ<br>→ 文イベースに戻る |
| 1  | 義成講習会  | テスト講習会 | 審判 | 大阪  | 2016-10-07<br>~~~~~~~~~~~~~~~~~~~~~~~~~~~~~~~~~~~ | 2016-10-18<br>~~~~~~~~~~~~~~~~~~~~~~~~~~~~~~~~~~~~ |      | 申込 | clos                                                 |
| 10 | 義成績習会  | 調習会6   | 審判 | 大阪  | 2016-10-07<br>2016-10-13                          | 2016-10-14<br>~~~~~~~~~~~~~~~~~~~~~~~~~~~~~~~~~~~~ |      | 申込 |                                                      |
|    | 義成講習会  | テスト講習会 | 審判 | 大阪  | 2016-10-07<br>~<br>2016-10-14                     | 2016-10-18<br>~<br>2016-10-20                      | O DL | 申込 |                                                      |

## ⑨講習・研修会申込内容を確認して「申込する」を クリック。

| INVECTOR | 2016年10月18日 2016年10月20日 (2日 | 3ND    |  |
|----------|-----------------------------|--------|--|
| 開催地      | 大概                          |        |  |
|          |                             |        |  |
| 時間       |                             |        |  |
| 受講時間     | 時間は付与しません                   |        |  |
|          |                             |        |  |
| 受講科      |                             |        |  |
| 口座登録团体   | 日本JGA協会                     |        |  |
| -means   | 受講科を御収する                    | 5 0008 |  |
| 30.0411  | 参加回数分の数収                    | 3,0001 |  |
| 這加微範項目   | テキスト代                       | 2.000円 |  |
|          | 1回分の撤収                      |        |  |
| 請求タイミング  | 申込時、自動請求を行う。                |        |  |

### 11各種申込項目を入力し、「確認画面へ」を クリック。

※希望参加日は必須項目です。選択をしないと先に進 <u>めません。</u>

| 乾望参加日 <mark>(2)</mark> | 参加上限日数:3日<br>□ 10月18日 □ 10月20日<br>すべて選択 すべて解除 |             |             |            |  |
|------------------------|-----------------------------------------------|-------------|-------------|------------|--|
| 彩望参加日 40篇              | □ 10月18日 □ 10月20日<br>すべて選択 すべて知知              |             |             |            |  |
|                        | すべて選択 すべて解除                                   |             |             |            |  |
|                        |                                               |             |             |            |  |
|                        |                                               |             |             |            |  |
| 著習·研修会用入力項目            |                                               |             |             |            |  |
|                        |                                               |             |             |            |  |
| 当外地                    |                                               |             |             |            |  |
|                        |                                               |             |             |            |  |
| 青水選択                   |                                               |             |             |            |  |
| 「「は必須入力項目です。           |                                               |             |             |            |  |
| 請求項目                   | 内容                                            | 金額          | 選択          |            |  |
| テキスト代の第                | 1回分の徴収                                        | 2,000円      | ◎支払わない ◎支払う |            |  |
|                        |                                               |             |             |            |  |
|                        |                                               |             |             |            |  |
| た申込をしない場合は、入力可能な関係を    | 入力して「上記内容を保存して終了へ」は                           | タンを押してください。 |             | $\sim$     |  |
| (III)                  | 日記内容                                          | 5保留して終了へ    |             | 確認重面へ      |  |
|                        |                                               |             |             | - active - |  |
|                        |                                               |             |             |            |  |

### ①講習・研修会申込内容の確認し「申込する」をク (2)講習・研修会申込が完了します。 リック。

| ホー     ホー     ホー | SM 4E                                                   | Ŧ                                          | Ŕ                       |         |  |  |
|----------------------------------------------------------------------------------------------------|---------------------------------------------------------|--------------------------------------------|-------------------------|---------|--|--|
| 1011 世紀2月1日 7.      2011 世紀2月1日 7.      2011 世紀2月1日 7.      | 尿                                                       |                                            |                         |         |  |  |
|                                                                                                    | ら入後、時間入れます。                                             |                                            |                         |         |  |  |
| 点部         今加回回         人並み点跡         自計           5,000円         1回         0円         5,000円           1日         0円         5,000円           1分         予約1/10円         5,000円           10円         5,000円         170円           5,000円         170円         5,170円           5,000円         170円         5,170円           5,000円         170円         5,170円           5,000円         170円         5,170円           5,000円         170円         5,170円           5,000円         170円         5,170円                                                                                                    | emmi<br>Ammi                                            |                                            |                         |         |  |  |
| 5.000Pl         100         0Pl         5,000Pl           55263 view                                                                                                    | 金額                                                      | 参加回款                                       | 入金済み金額                  | 合計      |  |  |
|                                                                                                    | 5,000円                                                  | 10                                         | 0(73)                   | 5,000F3 |  |  |
| 5,000円 170円 5,170円<br>E00mgでよ2人してきかう<br>しいわれば中心さらが57.20円。ていたた、。<br>をのだまする時点がした。これがかっていたた、。                                                                                                    | 小(8十                                                    | 手数料(税运)                                    | 승計                      |         |  |  |
| 1200万円間でありいてきかう<br>それった11月回りする15万の大明時、110日201、<br>1919年1日を利用していた時間にあたらかった時、111日の                                                                                                    | 5,000円                                                  | 170円                                       | 5,170円                  |         |  |  |
|                                                                                                    | 5,000円<br>記の内容でよろしいですた<br>ろしければ(申込する)ポ5<br>容を修正する場合は「入力 | 170円<br>p ?<br>たを押してください。<br>1週回に戻るJボタンを押し | <b>5,170円</b><br>て(だあ)。 |         |  |  |
|                                                                                                    |                                                         |                                            |                         |         |  |  |

| ▲ 個人会員   山田 四郎 さん           | 文字サイズ 1201 悪澤 協大・ |
|-----------------------------|-------------------|
| 講習・研修会申込管理                  |                   |
| 講習·研修会中込完了                  |                   |
| 鍵智·研修会申込完了しました。             |                   |
| → 講習:研修会一覧に変き<br>→ ウイベールに変き |                   |
|                             |                   |
|                             | このページの外部へ目        |

建説明資料中の画面の仕様は実際の登録画面と異なる場合があります。